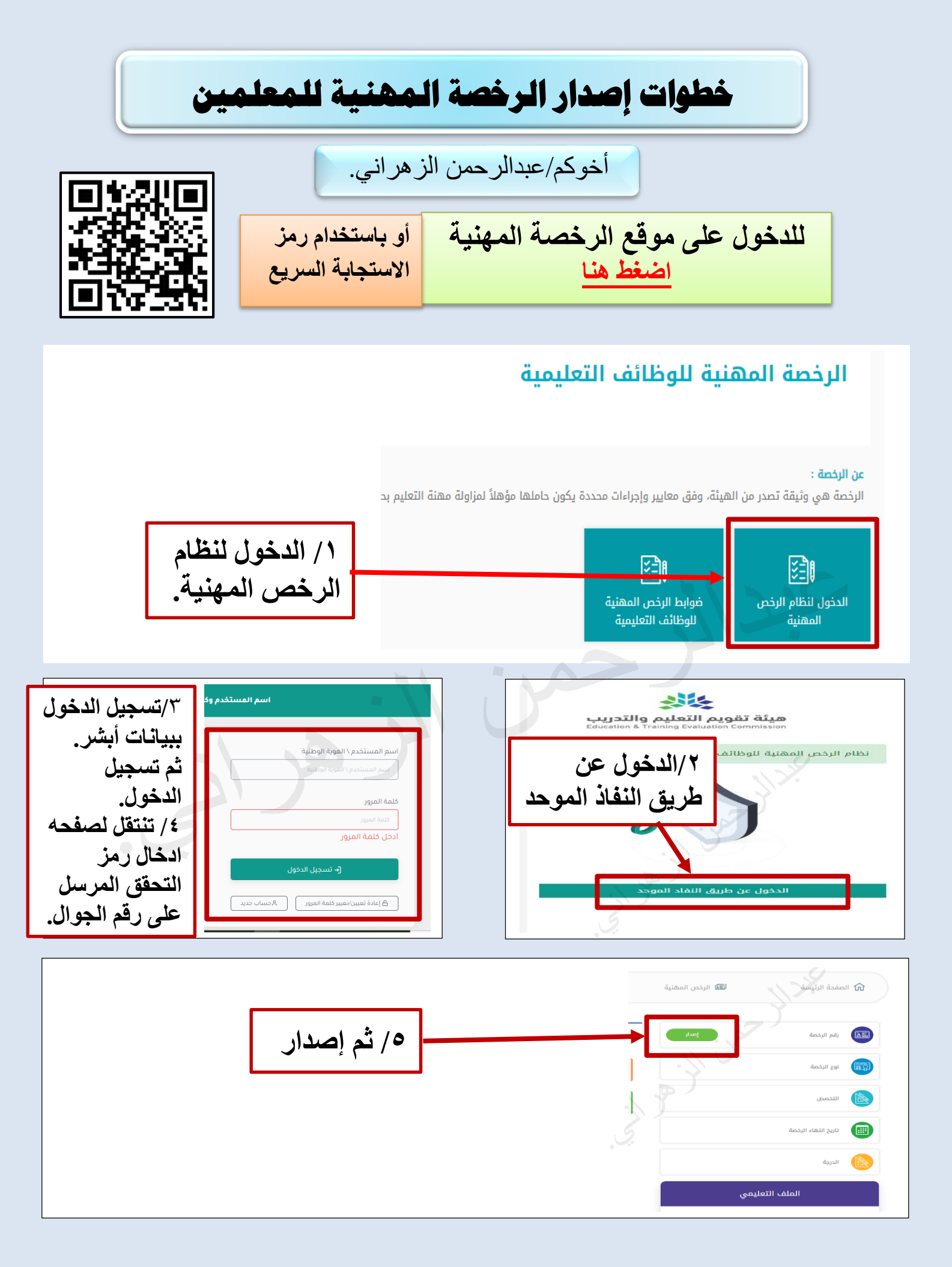

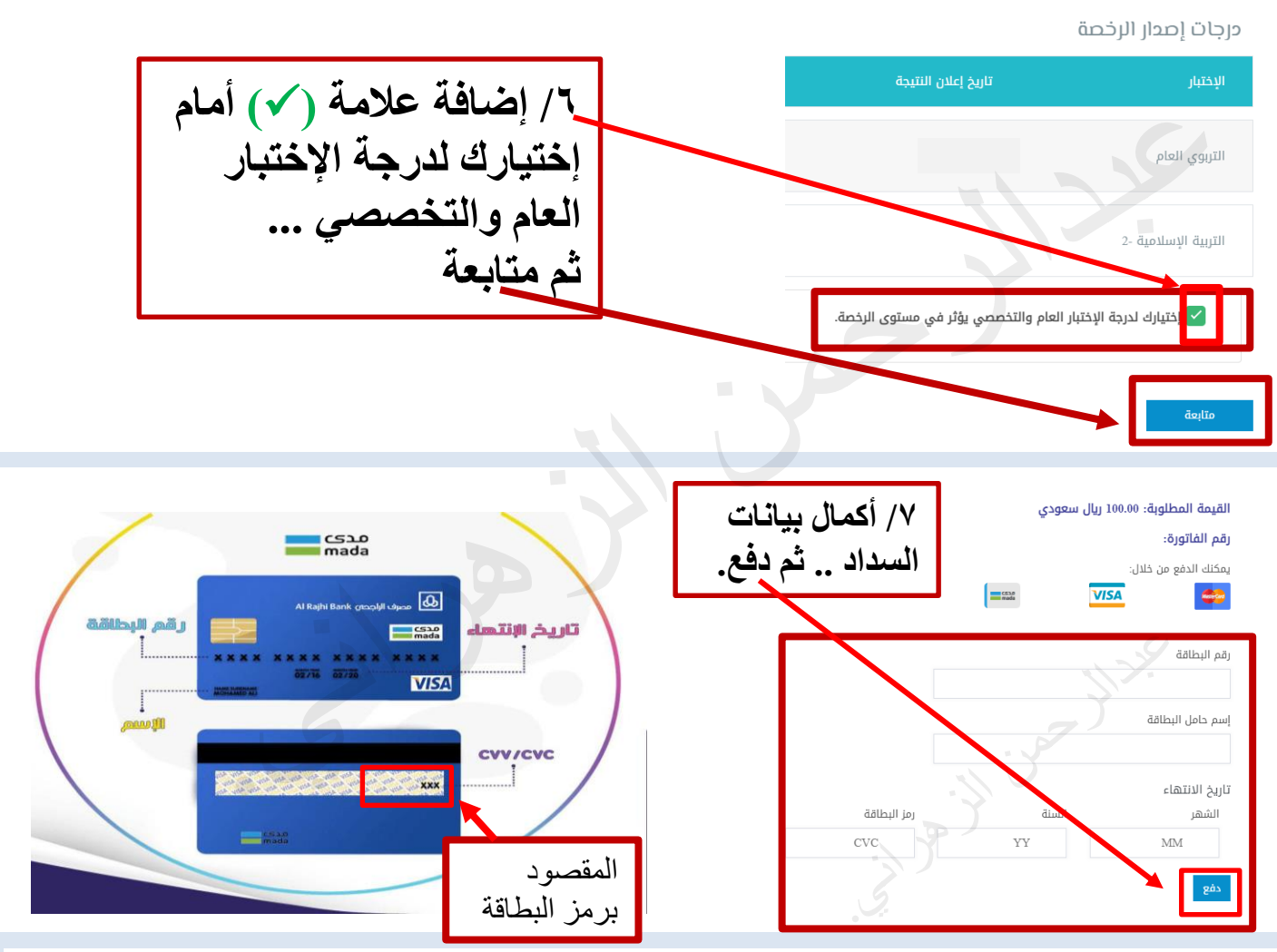

تحقق عن طريق الهاتف

لقد أرسلنا لك رسالة نصبة تحتوي على رمز إلى رقم هاتفك المحمول المسجل. أنت تدفع للمركز الوطني للتقييم الأعلى مبلغ 1000 ريال سعودي بتاريخ 22:41:13 2023/03/13.

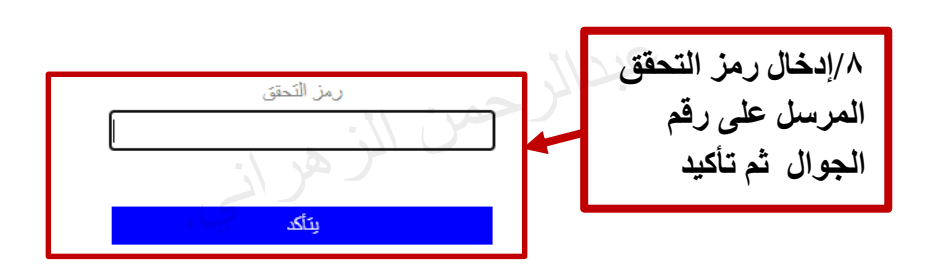